## **INFORMÁTICA 3**

## Repaso Grupo Fuente

Podemos modificar la fuente (letra) desde la **pestaña Inicio > grupo Fuente**. Haciendo clic sobre el pequeño triángulo que hay a su derecha se despliega el listado de fuentes disponibles.

De forma parecida podemos cambiar el **tamaño** de la fuente. Seleccionar el texto y hacer clic en el triángulo para buscar el tamaño que deseemos.Junto al desplegable de tamaño de fuente veremos dos botones en forma de A A a que también nos permiten seleccionar el tamaño de fuente, pero esta vez de forma relativa

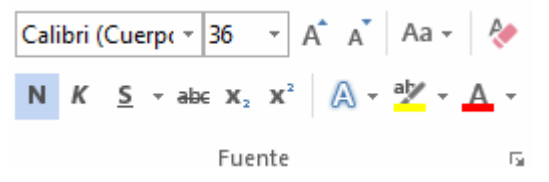

## Efectos básicos

- Negrita (teclas CTRL+N): Aumenta el grosor de la línea

- K Cursiva (teclas CTRL+K): Inclina el texto ligeramente hacia la derecha.

- <sup>S</sup> Subrayado (teclas CTRL+S): Dibuja una línea simple bajo el texto. Si pulsas la pequeña flecha triangular de su derecha se despliega un menú que te permite cambiar el estilo de la línea.

- abe Tachado: Dibuja una línea sobre el texto.

- Subíndice (teclas CTRL+ =): Reduce el tamaño del texto y lo sitúa más abajo que el resto del texto.

 - ×<sup>a</sup> Superíndice (teclas CTRL+ +): Reduce el tamaño del texto y lo sitúa más arriba que el resto del texto.

En la pestaña Inicio > grupo Fuente > opción Cambiar a mayúsculas y minúsculas... <sup>Aa\*</sup> podemos desplegar un menú desde la pequeña flecha triangular.

Para dar algo de color al texto, utilizamos las herramientas

A Color de fuente: Es el color del texto.

Color de resaltado del texto: Al pulsar sobre este botón el cursor cambiará y tomará la forma de un rotulador de resaltado. Efectos de texto: Al pulsar sobre la flecha de efectos se despliega un menú con 20 formatos prediseñados

## • Webs de interés:

https://www.youtube.com/watch?v=56cEjZWhNJI

- Práctica:
- 1. Escribe el siguiente texto, utilizando los formatos de fuente que se indican en cada caso.

Este es el formato con el que aparece el texto cuando empezamos a escribir

Este es el formato negrita, que se utiliza para resaltar un título, por ejemplo

Este es el formato cursiva, que se utiliza para destacar algunas palabras

Este es el formato subrayado y se utiliza también para resaltar algunas frases

Utilizamos el doble subrayado para destacarlo más todavía

Podemos aumentar el tamaño de la letra a 14 ptos

EN UN TEXTO EN VERSALES APARECEN TODAS LAS LETRAS COMO MAYÚSCULAS, PERO

LAS QUE SON DE VERDAD MAYÚSCULAS, UN POCO MÁS GRANDES

Los textos en y en atindes se usan para fórmulas, por ejemplo:  $f_{(x)} = x - y_{x_1}$ 

Este texto está en Impact a 14 y es de color rojo

Este texto está en Comic Sans a 14 y cursiva

Este es un subrayado de sólo palabras en un texto en arial a 12 y negrita

Aquí hem os expandido el texto yaquílo hem os comprimido

Esta letra es Book Antiqua a 16 en cursiva y subrayado

Con la opción de posición podemos hacer que un texto aparezca más alto que el resto de la frase, o <sub>más bajo</sub>, si es lo que nos conviene

Si queremos marcar algún cambio podemos tachar el texto

2. Escribe el siguiente texto, utilizando formato de fuente Blackadder ITC, tamaño 24, color azul oscuro

He llegado a saber l<u>Oh rey afortunado</u>! lOh dotado de buenos modales! que en la antigüedad del tiempo y el pasado de las edades y de los momentos, en una ciudad entre las ciudades de la **China**, y de cuyo nombre no me acuerdo en este instante, había un hombre que era sastre de oficio y pobre de condición. Y aquel hombre tenía un hijo llamado Aladino, que era un niño mal educado y que desde su infancia resultó un galopín muy enfadoso.

• Solución Sesión 2

Crear carpeta REPASO

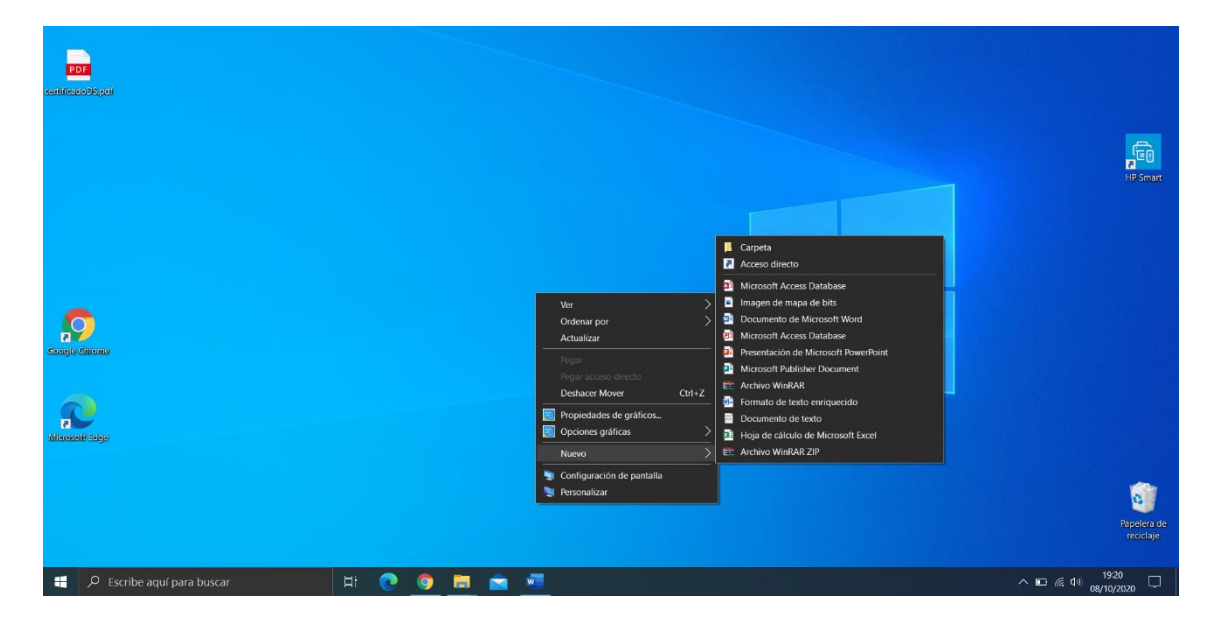

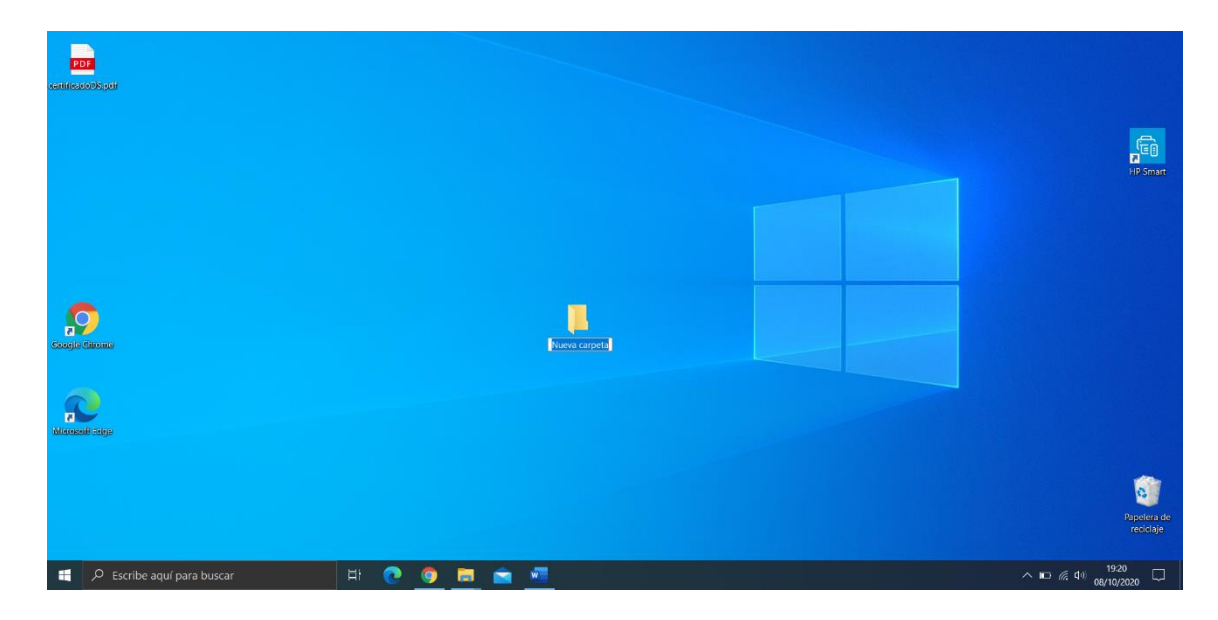

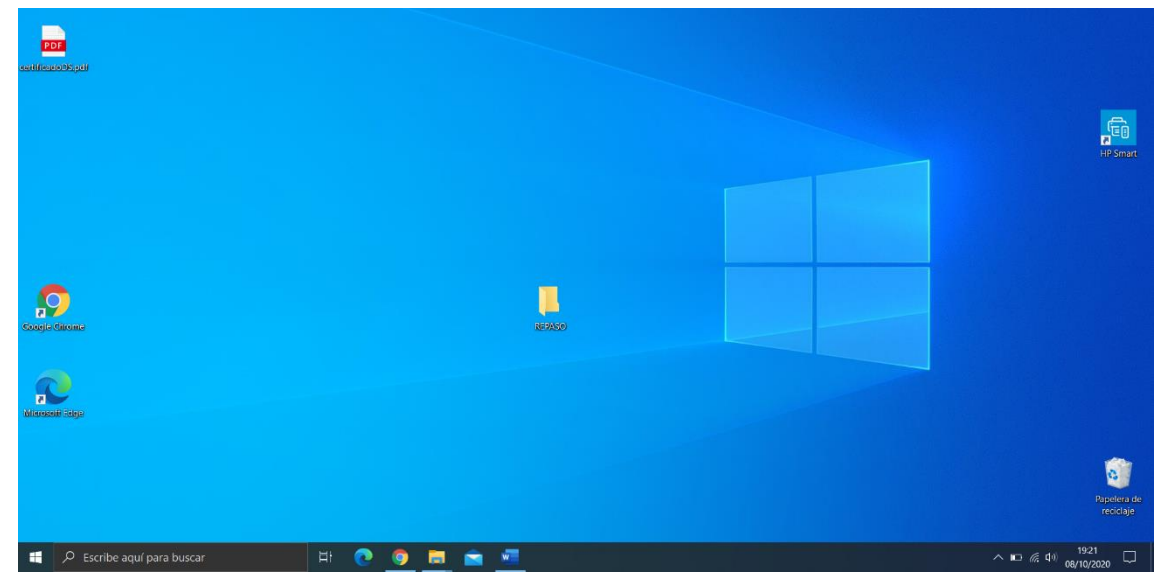